### HP Deskjet F2200 All-in-One series Setup Guide Panduan Pemasangan คู่มือการติดตั้ง

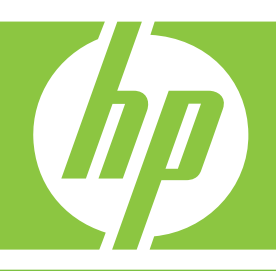

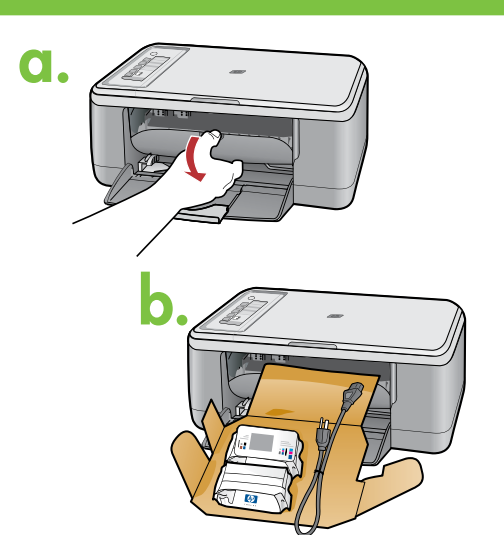

Lower the paper tray and the print cartridge door. IMPORTANT: Remove all packing material from the device.

เลื่อนถาดป้อนกระดาษและฝาปิดช่องใส่ตลับหมึกพิมพ์ลง <mark>ข้อควรทราบ:</mark> ต้องแกะวัสดุบรรจุภัณฑ์ออกจาก เครื่องพิมพ์ให้หมด

Turunkan pintu kartrid cetak dan baki kertas. **PENTING:** Lepaskan semua bahan kemasan dari perangkat.

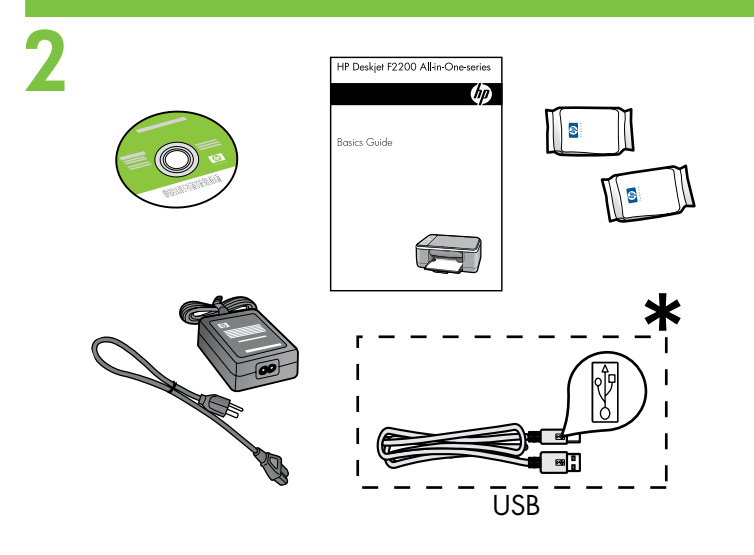

Verify the box contents. The contents of your box may differ.

\* Purchase a USB cable separately if it is not included.

ูตรวจสอบขึ้นส่วนด่างๆ ภายในกล่อง อุปกรณ์ภายในกล่อง บรรจุอาจแตกต่างกัน

\* โปรดซื้อสาย USB เพิ่มเติมหากสายดังกล่าวไม่ได้มา พร้อมอุปกรณ์

Periksa isi kemasan. Isi kemasan Anda mungkin berbeda. \* Belilah kabel USB secara terpisah jika belum disertakan.

3

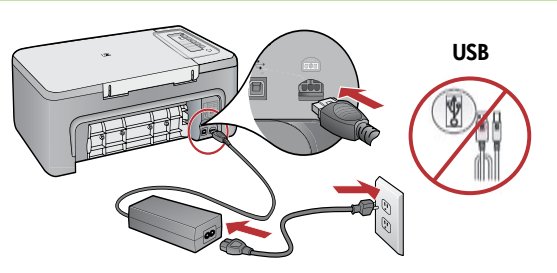

\*CB683-90025\*

Connect the power cord and adapter. IMPORTANT: Do not connect the USB cable.

้ต่อสายไฟและอะแดปเตอร์ <mark>ข้อควรทราบ:</mark> อย่าเพิ่งต่อสาย USB

Pasang kabel daya dan adaptor. **PENTING:** Jangan menghubungkan kabel USB.

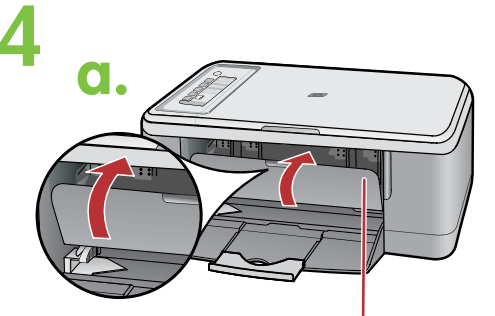

Print cartridge door ฝาปิดช่องใส่ตลับหมึกพิมพ์ Pintu kartrid cetak

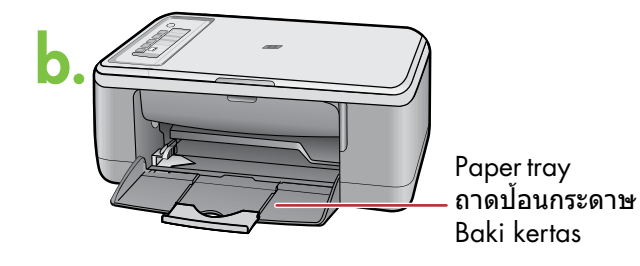

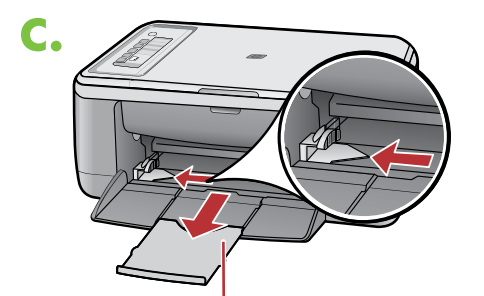

Tray extension ส่วนขยายถาดป้อนกระดาษ Perpanjangan baki

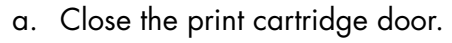

- ฉ. ปิดฝาช่องใส่ตลับหมึกพิมพ์
- a. Tutup pintu kartrid cetak.

- b. Make sure the paper tray is open.
- b. ตรวจสอบว่าถาดป้อนกระดาษเปิดอยู่
- b. Pastikan baki kertas terbuka.

- c. Pull out the tray extension and make sure the paper-width guide is in its outermost position.
- c. ดึงส่วนขยายถาดออก และตรวจสอบว่าตัวปรับความ กว้างกระดาษอยู่ที่ตำแหน่งนอกสุด
- c. Tarik keluar perpanjangan baki dan pastikan penuntun lebar kertas berada dalam posisi terluarnya.

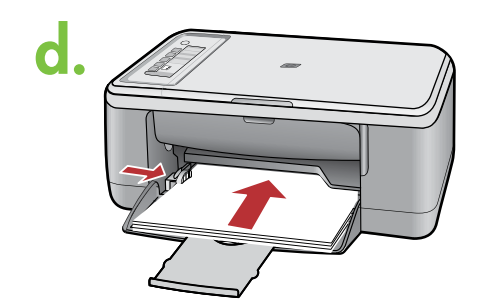

d. Load plain white paper.

CAUTION: Do not force paper too far into the tray.

d. ใส่กระดาษธรรมดาสีขาว

้ข้อควรระวัง: อย่าฝืนดันกระดาษเข<sup>้</sup>าไปในถาดลึกเกินไป

d. Muatkan kertas putih biasa.

**PERHATIAN:** Jangan mendorong paksa kertas masuk terlalu jauh ke dalam baki.

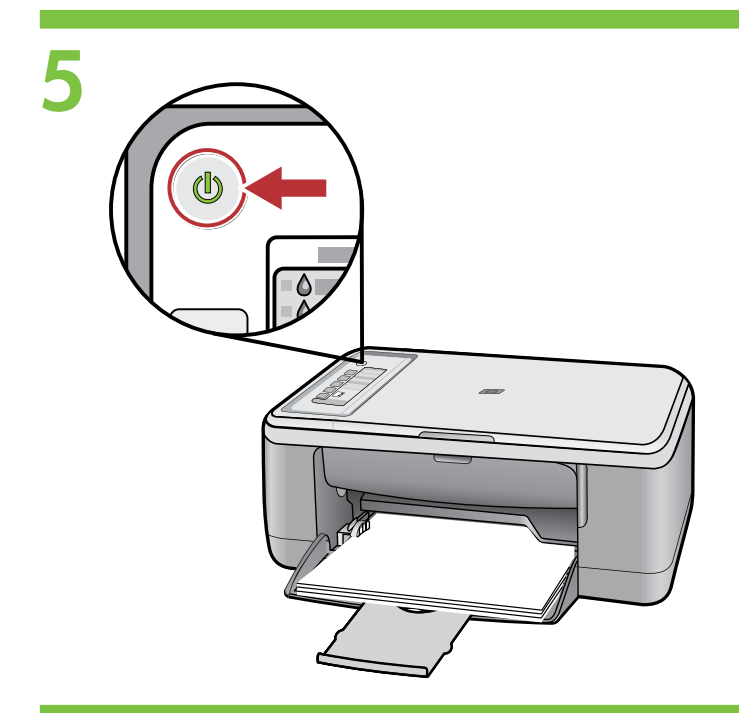

Press ((**On** button). **Note:** For more information on the control panel buttons, see the **Basics Guide**.

กด © (ปุ่มเปิด) <mark>หมายเหตุ:</mark> สำหรับข้อมูลเพิ่มเดิมเกี่ยวกับปุ่มบน แผงควบคุม โปรดดู **คู่มือผู้ใช้เบื้องตัน** 

Tekan (Tombol **On**). **Catatan:** Untuk mendapatkan informasi lebih lengkap mengenai tombol-tombol panel kontrol, baca **Panduan Dasar**.

Open the print cartridge door. Wait until the print carriage moves to the center of the product.

**Note:** If the carriage does not move, unplug the product. Remove all tape and packing material, see step 1. Reconnect the power cord and turn on the product.

#### เปิดฝาปิดช่องใส่ตลับหมึกพิมพ์ รอจนกระทั่งแคร่ตลับหมึก พิมพ์เลื่อนไปตรงกลางเครื่องพิมพ์

<mark>หมายเหตุ:</mark> หากแคร่ตลับหมึกพิมพ์ไม่เลื่อนไป ให้ดึงปลั๊ก เครื่องพิมพ์ออก นำเทปและวัสดุบรรจุภัณฑ์ออกให้หมด ดูขั้นตอนที่ 1 จากนั้นต่อสายไฟอีกครั้ง แล้วเปิดเครื่องพิมพ์

Buka pintu kartrid cetak. Tunggu sampai tempat kartrid cetak bergerak ke tengah produk.

Catatan: Jika tempat kartrid tidak bergerak, cabut kabel produk. Lepaskan semua pita perekat dan bahan kemasan, lihat langkah 1. Hubungkan kembali kabel listrik dan hidupkan produk.

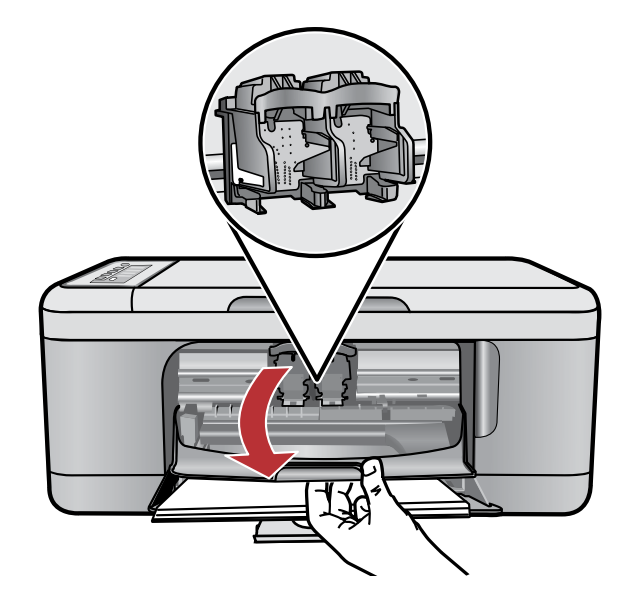

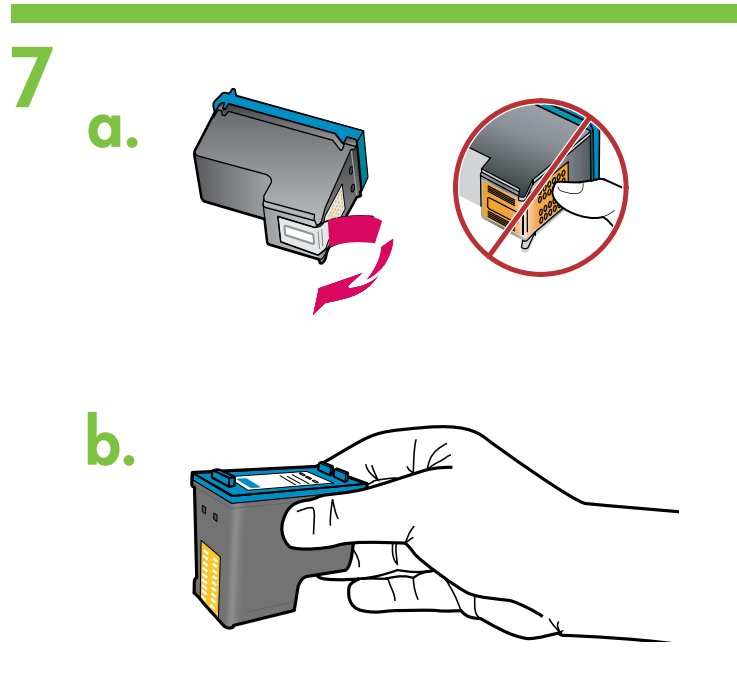

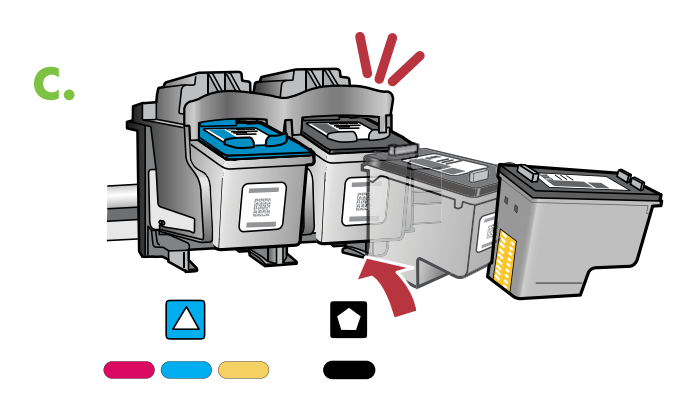

- a. Remove the tape from both cartridges.
- ดึงเทปออกจากตลับหมึกพิมพ์ทั้งสอง
- a. Lepaskan pita perekat dari kedua kartrid.
- b. Hold the cartridges with the HP label on top.
- b. จับตลับหมึกพิมพ์โดยให้ด้านที่มีฉลาก HP อยู่ด้านบน
- b. Pegang katrid dengan label HP di atas.

into place.

- c. Insert the print cartridge at a slight upward angle into the carriage.
  The tri-color cartridge goes in the left cartridge slot and the black cartridge in the right cartridge slot. Push the cartridges in firmly until they snap
- c. เอียงตลับหมึกพิมพ์ขึ้นเล็กน้อยแล้วสอดเข้าไปในแคร่ ตลับหมึกพิมพ์
   ตลับหมึกพิมพ์สามสีจะเข้าไปในช่องตลับหมึก ด้านช้าย ส่วนตลับหมึกพิมพ์สีดำจะเข้าไปในช่อง
   ตลับหมึกด้านขวา กดตลับหมึกเข้าจนล็อคอ
   ยู่ในตำแหน่ง
- Masukkan kartrid cetak dengan sedikit miring ke atas ke dalam tempat kartrid.
   Kartrid tiga warna masuk ke slot kartrid kiri dan kartrid hitam di slot kartrid kanan. Tekan kartrid kuat-kuat sampai terkunci di tempatnya.

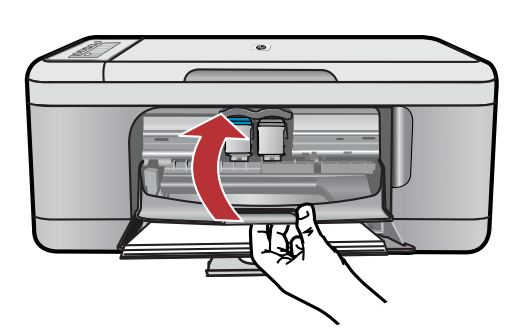

..........

Close the print cartridge door. The product prints an alignment page. Print cartridge alignment ensures better print quality.

ปิดฝาปิดตลับหมึกพิมพ์ เครื่องพิมพ์จะพิมพ์หน้าปรับตำแหน่ง การปรับตำแหน่งตลับหมึกพิมพ์จะช่วยให้มั่นใจว่าได้คุณภาพ งานพิมพ์ที่ดีขึ้น

Tutup pintu kartrid cetak. Produk mencetak halaman pelurusan. Pelurusan kartrid cetak memastikan kualitas cetak yang lebih baik.

After the alignment page is printed, place it face down on the glass as shown in the picture. Close the lid.

#### หลังจากพิมพ์หน้าปรับตำแหน่งแล้ว ให้วางหน้านั้นคว่ำหน้าลง บนกระจกตามที่แสดงในรูปภาพ แล้วปิดฝาลง

Setelah halaman pelurusan tercetak, tempatkan halaman tersebut menghadap ke bawah pada kaca seperti yang diperlihatkan dalam gambar. Tutup penutup.

Press 🥌 (**Scan** button). Wait until the green 🕲 (**On** button) light stops blinking.

#### กด 🥌 (ปุ่ม**สแกน**) รอจนกระทั่งไฟสีเขียว © (ปุ่มเ**ปิด**) หยุดกะพริบ

Tekan ≪ (Tombol **Scan**). Tunggu sampai lampu © (Tombol **On**) hijau berhenti berkedip.

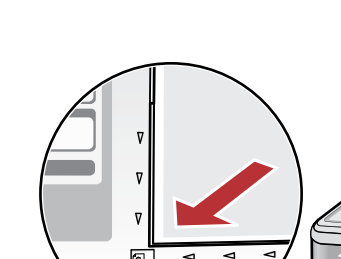

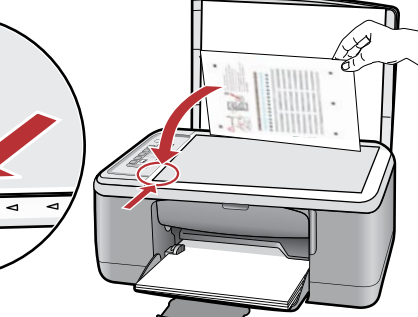

10

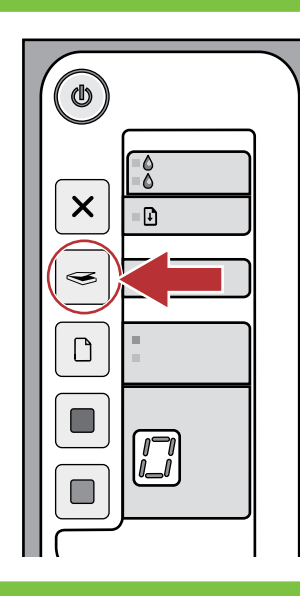

# Windows:

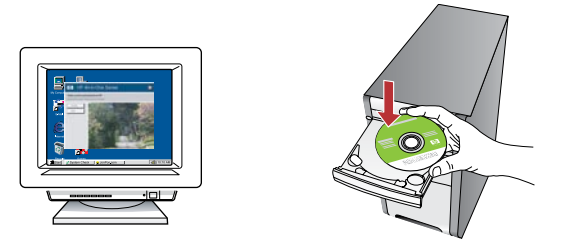

**Windows:** Insert the product software CD into the computer after it has been turned on and started up. Wait until the startup screen displays on your computer. This can take several seconds.

**Note:** If the startup screen does not appear, double-click **My Computer**, double-click the **CD-ROM** icon with the HP logo, and then double-click **setup**.

**IMPORTANT:** Do not connect the USB cable until prompted.

Windows: เมื่อเปิดเครื่องคอมพิวเตอร์และเริ่มการทำงานของระบบแล้ว ให้ใส่ซีดีชอฟต์แวร์เครื่องพิมพ์เข้าไปในเครื่อง รอจนกระทั่งหน้าจอเริ่ม ต้นปรากฏขึ้นบนคอมพิวเตอร์ของคุณ ซึ่งอาจใช้เวลาสักครู่ หมายเหตุ: หากหน้าจอเริ่มการทำงานไม่ปรากฏขึ้น ให้ดับเบิลคลิกที่ My Computer (คอมพิวเตอร์ของฉัน) แล้วดับเบิลคลิกที่ไอคอน CD-ROM ที่มีโลโก้ HP จากนั้นดับเบิลคลิกที่ setup

้ข้อควรทราบ: ห้ามต่อสาย USB จนกว่าจะมีข้อความแจ้งให้ทำได้

**Windows:** Masukkan CD perangkat lunak produk ke dalam komputer setelah komputer dihidupkan dan siap dijalankan. Tunggu sampai layar pembuka muncul di komputer. Ini perlu waktu beberapa detik.

**Catatan:** Jika layar pembuka tidak muncul, klik ganda **My Computer**, klik ganda ikon **CD-ROM** dengan logo HP, lalu klik ganda setup.

**PENTING:** Jangan menghubungkan kabel USB sampai diperintahkan.

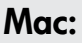

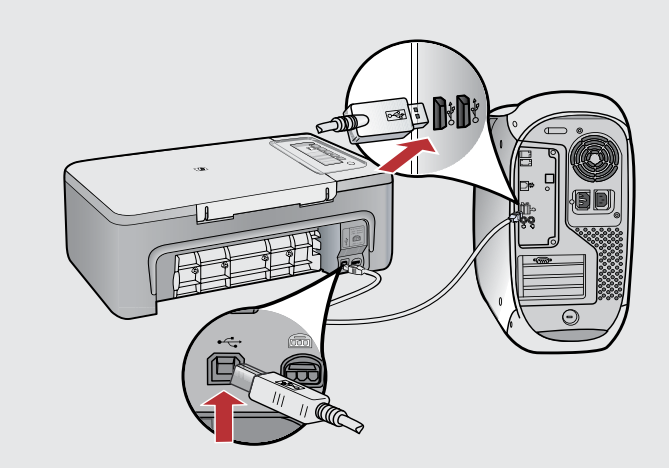

**Mac:** Connect the USB cable to the port on the back of the product, and then to any USB port on the computer.

#### Mac: ต่อสาย USB เข้ากับพอร์ตด้านหลังของเครื่องพิมพ์ จากนั้นต่ออีกด้านเข้ากับพอร์ต USB พอร์ตใดก็ได้ของคอมพิวเตอร์

**Mac:** Hubungkan kabel USB ke port di bagian belakang produk, kemudian ke port USB pada komputer.

# **Windows**:

**Windows:** Follow the onscreen instructions to complete the software installation.

Windows: ปฏิบัติดามคำแนะนำบนหน้าจอเพื่อดำเนินการติดดั้ง ซอฟด์แวร์จนเสร็จสมบูรณ์

**Windows:** Ikuti petunjuk di layar untuk menyelesaikan penginstalan perangkat lunak.

### Mac:

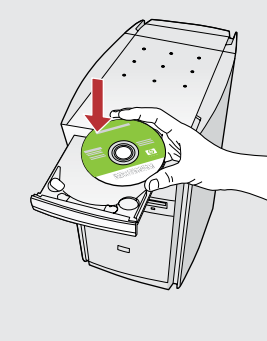

| N H                                                                                                    | E letter                                                                                                    |
|----------------------------------------------------------------------------------------------------|----------------------------------------------------------------------------------------------------|
| Asper<br>Tenter<br>Stanter<br>Stanter<br>Stanter<br>Stanter                                                                |                                                                                                    |
| OO H                                                                                                    | r All-In-One Setup Assist                                                                                                    |
| Use the HP All-In-On<br>your HP All-In-On<br>information abou<br>information. The<br>Assistant to sets<br>the bundled soft | One Setup Assistant to configure<br>e Gevice.<br>5 Setup Assistant will gather important<br>cyour system and collect your periodul<br>information will be used by the Setup<br>gi the salected IIP All in-One device and<br>ware. |
| Page 1                                                                                                    | ( tias ) ( Not P                                                                                                    |

**Mac:** Insert the product software CD. Double-click the **HP All-in-One Installer** icon. Follow the onscreen instructions.

Mɑc: ใส่ซีดีซอฟต์แวร์เครื่องพิมพ์ ดับเบิลคลิกที่ไอคอน HP All-in-One Installer ปฏิบัติตามคำสั่งที่ปรากฏบนหน้าจอ

Mac: Masukkan CD perangkat lunak produk. Klik ganda ikon HP All-in-One Installer. Ikuti semua petunjuk di layar.

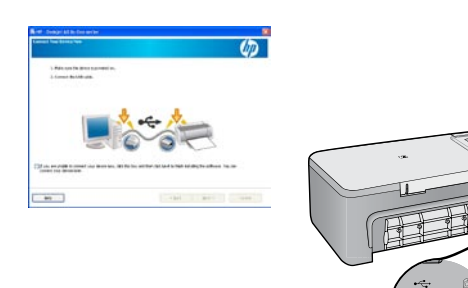

Windows:

**Windows:** Once the USB prompt appears, connect the USB cable to the port on the back of the product, and then to any USB port on the computer.

Windows: เมื่อมีข้อความแจ้งเกี่ยวกับสาย USB ปรากฏขึ้น ให้ต่อสาย USB เข้ากับพอร์ตด้านหลังของเครื่องพิมพ์ จากนั้นต่อสายอีกด้านเข้า กับพอร์ต USB พอร์ตใดก็ได้ของคอมพิวเตอร์

**Windows:** Setelah perintah USB muncul, pasang kabel USB ke port di bagian belakang produk, kemudian ke port USB pada komputer.

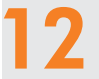

### Mac:

Mac: Complete the Setup Assistant screen.

Mac; ดำเนินการตามหน้าจอ Setup Assistant (ตัวช่วยการติดดั้ง) จนเสร็จสมบูรณ์

Mac: Lengkapi layar Setup Assistant [Bantuan Pemasangan].

## Troubleshooting การแก้ไขปัญหาเบื้องต<sup>ั</sup>น

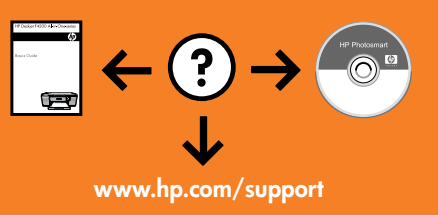

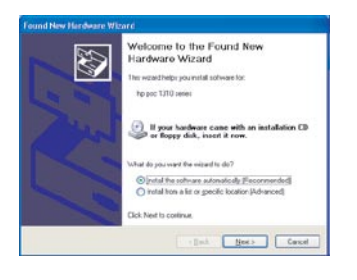

**Problem:** (Windows only) The Microsoft **Add Hardware** screens display. **Action:** Cancel all screens. Unplug the USB cable, and then insert the software CD. Refer to Steps 11 and 12.

Pemecahan masalah

้**ปัญหา:** (เฉพาะ Windows เท่านั้น) หน้าจอ **Add Hardware** (เพิ่มฮาร์ดแวร์) ของ Microsoft ปรากฏขึ้น ว**ิธีแก้ไข:** ยกเลิกหน้าจอทั้งหมด ดึงสาย USB จากนั้นใส่ชีดีซอฟต์แวร์เข้าไป โปรดดูขั้นตอนที่ 11 และ 12

**Masalah:** (Khusus Windows) Layar Microsoft **Add Hardware** [Tambahkan Perangkat Keras] muncul. **Tindakan:** Tutup semua layar. Lepaskan kabel USB, kemudian masukkan CD perangkat lunak. Lihat Langkah 11 dan 12.

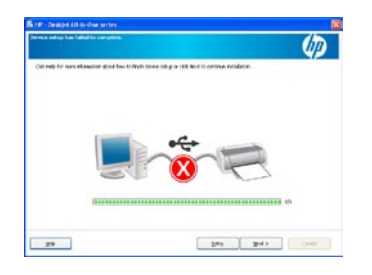

**Problem:** (Windows only) The **Device Setup Has Failed To Complete** screen displays. **Action:** Unplug the product and plug it in again. Make sure that the printer is turned on. Check all connections. Make sure the USB cable is plugged into the computer. Do not plug the USB cable into a keyboard or a non-powered USB hub. Refer to Step 12.

#### **ปัญหา:** (เฉพาะ Windows เท่านั้น) หน้าจอ **Device Setup Has Failed To Complete** (การดิดตั้งอุปกรณ์ไม่เสร็จสมบูรณ์) ปรากฏขึ้น

**วิธีแก้ไข:** ถ่อดุปลั๊กเครื่องพิมพ์้ออ<sup>์</sup>กแล้วเสี๊ยบกลับเข้าไปใหม่ ตรวจสอบว่าเครื่องพิมพ์เปิดอยู่ ตรวจ สอบสายเชื่อมต่อทั้งหมด ตรวจสอบว่าได้ต่อสาย USB เข้ากับคอมพิวเดอร์แล้ว ห้ามเสียบสาย USB เข้ากับแป้นพิมพ์หรือฮับ USB ที่ไม่ได้ต่อกับแหล่งจ่ายไฟ โปรดดูขั้นตอนที่ 12

### Masalah: (Khusus Windows) Layar Device Setup Has Failed To Complete [Pemasangan Perangkat Gagal Diselesaikan] muncul.

**Tindakan:** Lepaskan kabel produk, kemudian pasangkan kembali. Pastikan printer telah dihidupkan. Periksa semua sambungan. Pastikan kabel USB sudah terpasang ke komputer. Jangan pasang kabel USB ke keyboard atau hub USB yang tidak memiliki daya. Lihat Langkah 12.

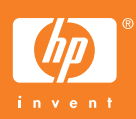